# Manual de Atualização

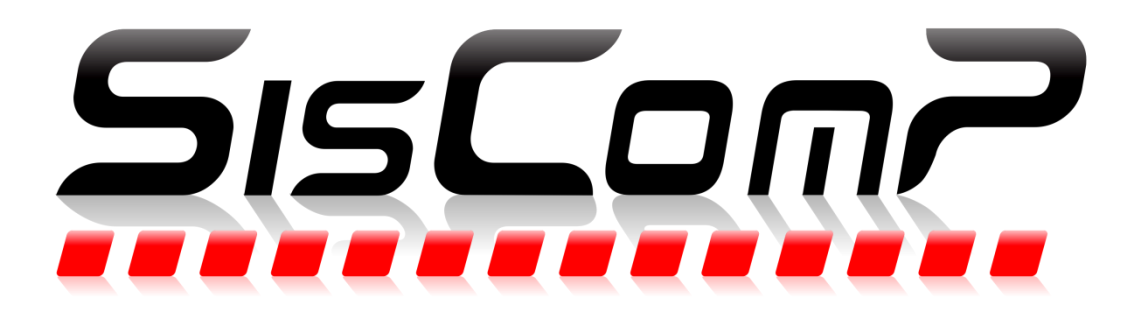

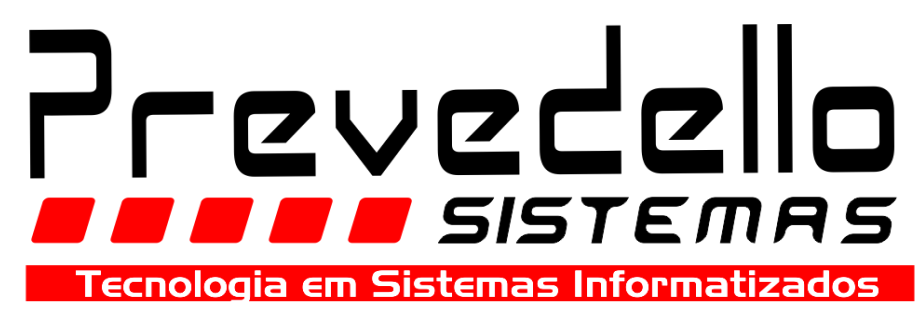

Rua Presidente Kennedy, 74I - Iº Andar - Centro Frederico Westphalen - RS, CEP: 98400-000 Fone: (55) 3744-3880 www.prevedello.com.br Este manual tem como objetivo descrever os passos necessários para a atualização do SisComP, para uma melhor manutenção e comodidade do usuário.

A Atualização do SisComP é dividida em alguns passos:

- I. Fechar o sistema em todos os terminais;
- 2. Reiniciar o Servidor;
- 3. Fechar o NFe;
- 4. Efetuar Download da Atualização;
- 5. Atualizar o sistema.

Passo I: Antes de começarmos a atualização do SisComP, devemos nos certificar que não há mais nenhum usuário logado no sistema. Para verificar vamos na tela inicial do SisComP e vamos no menu Opções -> Listar Usuários Logados, como demonstrado na imagem abaixo:

| SISCOMP Prev                                  | edello Sistemas 4.0. | 773 - Tela Pi | rincipal - P | REVEDELLO SIST | EMAS - C | )per:0    | 01 - 22/10/13                                                                                           |                                  |                  |
|-----------------------------------------------|----------------------|---------------|--------------|----------------|----------|-----------|----------------------------------------------------------------------------------------------------|----------------------------------|------------------|
| Cadastros Ope                                 | rações Relatórios    | Listagens     | Serviços     | Tarefas/CRM    | Gráficos | Ор        | ções Extras Suporte Sobre Sair                                                                          |                                  |                  |
| <u>V</u> endas                                | <u> </u>             | <u>O</u> rça  | mentos       | Contas Cliente | Co       | 1         | Travar Tela do Sistema<br>Trocar Senha do Operador Atual<br>Listar Usuários Logados                     | Ctrl+T                           |                  |
| Principais<br>Principais<br>Suporte <f1></f1> |                      |               |              |                |          |           | Configurações Gerais do Sistema<br>Configurações Locais do Terminal<br>Gerar Backup<br>Restaurar Backup |                                  |                  |
| Produto <f3></f3>                             |                      |               |              |                |          |           | Otimizar Base de Dados                                                                                  |                                  |                  |
| Preços <f4></f4>                              |                      |               |              |                |          |           | Manutenção<br>Manutenção de Cadastros<br>Editar Carta de Cobrança Padrão                                | *                                |                  |
| Contatos <f5></f5>                            |                      |               |              |                |          |           | Sincronizar Data/Hora Com a Internet<br>Incluir Nova chave de Validação                                 |                                  | emas<br>1° Andar |
| Estoque <f7></f7>                             |                      |               |              |                |          |           | Frederico<br>Fonel:55 3744-388                                                                          | Westphalen - 1<br>0 - Fone2:55 3 | ks<br>1744-1646. |
| Contas <f8></f8>                              |                      |               |              |                |          |           |                                                                                                    |                                  |                  |
| Pós <f10></f10>                               |                      |               |              |                |          |           |                                                                                                    |                                  |                  |
| AFe NFe                                       |                      |               |              |                |          |           |                                                                                                    |                                  |                  |
| Outros F                                      | one: 55 3744 388     | 0             | <u> </u>     | www.prevedel   | lo.com.  | <u>br</u> | suporte@prevedello.                                                                                     | com.br                           |                  |
| Oper: 01 - Prevede                            | llo Sistemas         |               |              |                | Servidor | de Re     | de Cx Aberto em:02/07/05                                                                                | 5 00:00 - Cod:1                  | -                |

Feito esse procedimento visualizaremos os usuários que ainda estão logados no sistema:

| IDEDOD           | TEDLUNIAL        | LOIOTELLA             | lin                       | DATA LOCINI                           | 1                                                         |
|------------------|------------------|-----------------------|---------------------------|---------------------------------------|-----------------------------------------------------------|
| IDEDUR           | TERMINAL         | SISTEMA               |                           | DATA_LUGIN                            |                                                           |
| vedello Sistemas | DS05             | REI                   | 192:168.5.5               | 22/10/2013 10:59:02                   |                                                           |
|                  |                  |                       |                           |                                       |                                                           |
|                  |                  |                       |                           |                                       |                                                           |
|                  |                  |                       |                           |                                       |                                                           |
|                  |                  |                       |                           |                                       |                                                           |
|                  |                  |                       |                           |                                       |                                                           |
|                  |                  |                       |                           |                                       |                                                           |
|                  |                  |                       |                           |                                       |                                                           |
|                  |                  |                       |                           |                                       |                                                           |
|                  |                  |                       |                           |                                       |                                                           |
|                  |                  |                       |                           |                                       |                                                           |
|                  |                  |                       |                           |                                       |                                                           |
|                  |                  |                       |                           |                                       |                                                           |
|                  |                  |                       |                           |                                       |                                                           |
|                  | vedello Sistemas | vedello Sistemas DS05 | vedello Sistemas DS05 RET | vedello Sistemas DS05 RET 192.168.5.5 | vedello Sistemas DS05 RET 192.168.5.5 22/10/2013.10:59:02 |

Caso haja algum operador logado que não seja o nosso ou o User\_NFE, devemos fechar o sistema nestes terminais. Depois repetimos o processo para certificar que não há mais nenhum outro operador além de nós e o User\_NFE no sistema. O operador User\_NFE é o gerenciador da Nota Fiscal Eletrônica do SisComP.

#### Passo 2:

Agora devemos reiniciar o servidor, certifique-se que não tenha nenhum usuário logado no sistema.

#### Passo 3:

Há casos em que a empresa emite Notas Fiscais Eletrônicas, se este for seu caso, verifique que na sua barra do menu iniciar vai ter o ícone do NFe, devemos fechar o mesmo. Pra fechá-lo clicamos com o botão direito do mouse sobre o ícone do NFe e clicamos em Sair:

Veja na imagem abaixo

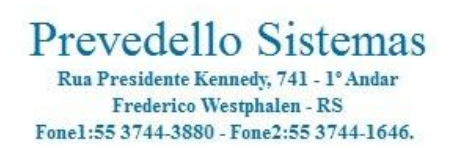

| prevedello.com.br | suporte@prevedello.com.br           |              |
|-------------------|-------------------------------------|--------------|
| Servidor de Rede  | Cx Aberto em:02/07/05 00:00 - Cod:1 | Restaurar    |
| NFe NFe           |                                     | Sair 💦 🕺 🖻 🖉 |

#### Passo 4:

Depois de feito todo esse processo, devemos abrir o SisComP e ir no menu superior em Versão logo após em Fazer Download da Ultima Versão do Sistema, ou clicando na barra localizada abaixo do sistema assim efetuando o download da mesma.

Veja a imagem das duas opções abaixo:

## Opção I:

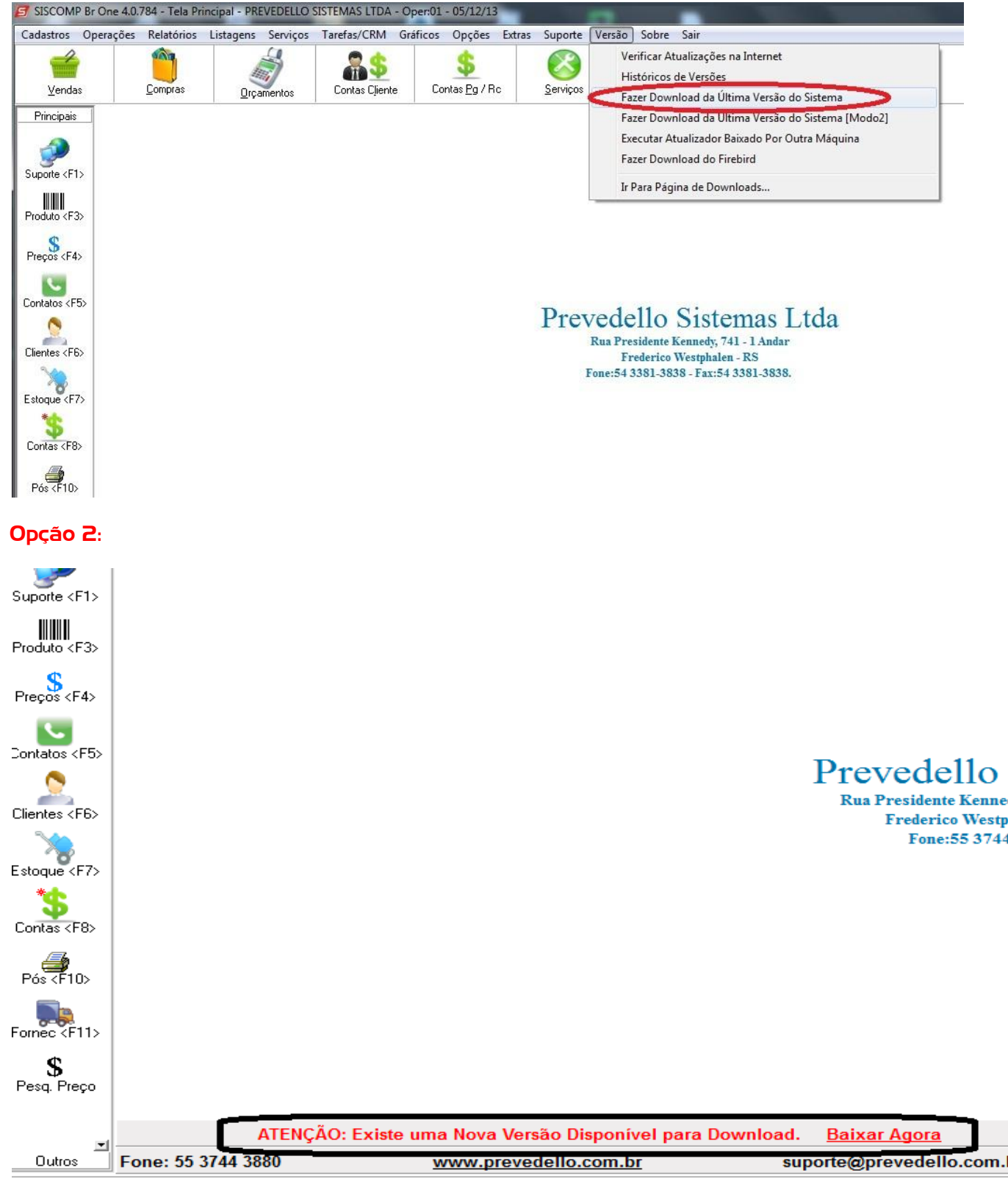

per: 01 - Administrador

Servidor de Rede

Cx Aberto em:02/07/05 00:00

### Passo 5:

Depois de realizado o download da atualização do SisComP, chegou a hora de executarmos a atualização, logo após concluir o download vai abrir a janela abaixo para atualização do sistema. Devemos clicar em Avançar:

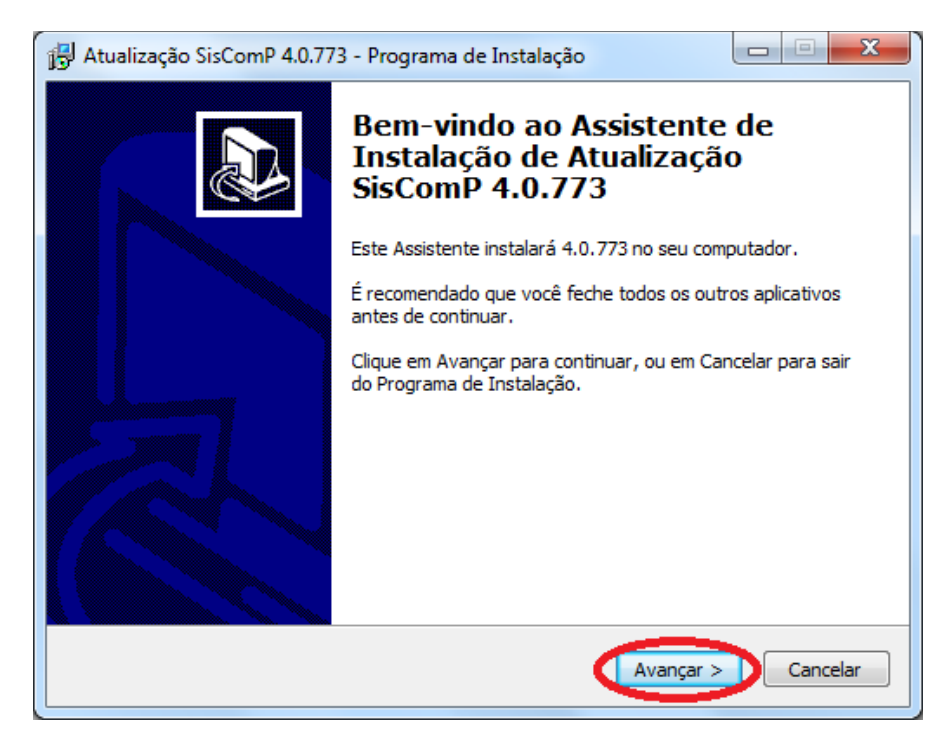

Na tela seguinte vamos visualizar a seguinte tela que segue abaixo, onde devemos verificar onde será instalada a atualização do SisComP, geralmente localizado em C:\SisComP\Bin, logo após clique em avançar.

| Selecione o Local<br>Onde Atualização   | <b>de Destino</b><br>SisComP 4.0.773 de | ve ser instalado?                   |                   |            |
|-----------------------------------------|-----------------------------------------|-------------------------------------|-------------------|------------|
| O Progra<br>pasta.                      | ama de Instalação in:                   | stalará Atualização S               | SisComP 4.0.773 n | a seguinte |
| Para continuar, di<br>clique em Procura | lique em Avançar. Se<br>ar.             | e você deseja escolh                | er uma pasta dife | ente,      |
| C:\SisComP\Bin                          |                                         |                                     | Pr                | ocurar     |
|                                         |                                         |                                     |                   |            |
| São necessários p                       | pelo menos 1,8 MB de                    | e espaço <mark>l</mark> ivre em dis | sco.              |            |
|                                         |                                         |                                     |                   |            |

Em seguida o programa mostra a tela onde indica a pasta no menu iniciar que vai colocar os atalho.

| Sciecionar a P            | asta do Menu Iniciar                           |                                       |                      |
|---------------------------|------------------------------------------------|---------------------------------------|----------------------|
| Onde o Progr              | ama de Instalação deve colo                    | ocar os <mark>a</mark> talhos do prog | ama?                 |
| O Pr<br>do M              | rograma de Instalação irá cri<br>1enu Iniciar. | iar os atalhos do progra              | ma na seguinte pasta |
| Clique em Ava<br>Procurar | ançar para continuar. Se vo                    | cê quiser escolher outra              | pasta, clique em     |
| SisComP                   |                                                |                                       | Procurar             |
|                           |                                                |                                       |                      |
|                           |                                                |                                       |                      |
|                           |                                                |                                       |                      |
|                           |                                                |                                       |                      |
|                           |                                                |                                       |                      |
|                           |                                                |                                       |                      |

Depois do avançar da ultima tela, o sistema irá pedir se você quer executar alguma tarefa adicional, certifique se esteja marcada a opções Atualização de Servidor [Recomendado], e clique em avançar:

| 🔂 Atualização SisComP 4.0.773 - Programa de Instalação                                                                                 |                    |
|----------------------------------------------------------------------------------------------------|--------------------|
| Selecionar Tarefas Adicionais<br>Quais tarefas adicionais devem ser executadas?                                                        |                    |
| Selecione as tarefas adicionais que você deseja que o Programa de<br>enquanto instala Atualização SisComP 4.0.773 e clique em Avançar. | Instalação execute |
| 🔘 Atualização de Terminal.                                                                                                    |                    |
| Atualização de Servidor. [Recomendado]                                                                                                 |                    |
|                                                                                                    |                    |
|                                                                                                    |                    |
|                                                                                                    |                    |
|                                                                                                    |                    |
|                                                                                                    |                    |
|                                                                                                    |                    |
|                                                                                                    |                    |
| < Voltar Avan                                                                                                    | çar > Cancelar     |

Logo após dar o avançar no item anterior o sistema irá fazer sua rotina e posteriormente irá lhe pedir se você deseja, atualizar o sistema e fazer a otimização dos dados, em ambas as perguntas clique em Sim.

| Módulo de Atualização 3.5                                                                                                    |
|----------------------------------------------------------------------------------------------------|
| PREVEDELLO SISTEMAS                                                                                                    |
| Atualizando Sistema                                                                                                    |
| Sistema Atual: SisComP<br>Caminho do Sistema: C:\SisComP_rodeio\Bin\<br>Conectado Com a Base: C:\SISCOMP_RODEIO\DB\DATABASE.FDB<br>Versão do Firebird: WI-V2.5.2.26539 Firebird 2.5<br>Ver Confirmação |
| Ver<br>Atu<br>Dat<br>Dat<br>Dat<br>Dat<br>Esp<br>É Altamente Recomendado Realizar uma Cópia de Segurança<br>da Base de Dados Antes de Prosseguir com essa Atualização!<br>Deseja Realizar o Backup?    |
| Sim Não Cancelar                                                                                                    |
|                                                                                                    |
| ØK                                                                                                    |

| lizando Sistema<br>stema Atual: SisComP<br>minho do Sistema: C:\SisComP_rodeio\Bin\<br>nectado Com a Base: C:\SISCOMP_RODEIO\DB\DATABASE.FDB<br>raão do Firebird: WI-V2.5.2.26539 Firebird 2.5<br>Confirmação<br>Após Uma Atualização, é Altamente Recomendado que Seja<br>Realizado Uma Otimização da Base De Dados!<br>Deseja Realizar Essa Otimização Após a Atualização?<br>Sim Não Cancelar | Alizando Sistema<br>Istema Atual: SisComP<br>minho do Sistema: C:\SisComP_rodeio\Bin\<br>onectado Com a Base: C:\SISCOMP_RODEIO\DB\DATABASE.FDB<br>raão do Firebird 2.5<br>Confirmação<br>Após Uma Atualização, é Altamente Recomendado que Seja<br>Realizado Uma Otimização da Base De Dados!<br>Deseja Realizar Essa Otimização Após a Atualização?<br>Sim Não Cancelar | izando Sistema<br>#tema Atual: SisComP<br>minho do Sistema: C:\SisComP_rodeio\Bin\<br>mectado Com a Base: C:\SISCOMP_RODEIO\DB\DATABASE.FDB<br>maño do Firebird: WI-V2.5.2.26539 Firebird 2.5 |
|----------------------------------------------------------------------------------------------------|----------------------------------------------------------------------------------------------------|----------------------------------------------------------------------------------------------------|
| stema Atual: SisComP<br>minho do Sistema: C:\SisComP_rodeio\Bin\<br>nectado Com a Base: C:\SISCOMP_RODEIO\DB\DATABASE.FDB<br>raño do Firebird: WI-V2.5.2.26539 Firebird 2.5<br>Confirmação<br>Após Uma Atualização, é Altamente Recomendado que Seja<br>Realizado Uma Otimização da Base De Dados!<br>Deseja Realizar Essa Otimização Após a Atualização?<br>Sim Não Cancelar                    | Após Uma Atualização, é Altamente Recomendado que Seja<br>Realizado Uma Otimização Após a Atualização?                                                                                                    | stema Atual: SisComP<br>hinho do Sistema: C:\SisComP_rodeio\Bin\<br>mectado Com a Base: C:\SISCOMP_RODEIO\DB\DATABASE.FDB<br>maño do Firebird: WI-V2.5.2.26539 Firebird 2.5                   |
| r Confirmação<br>Após Uma Atualização, é Altamente Recomendado que Seja<br>Realizado Uma Otimização da Base De Dados!<br>Deseja Realizar Essa Otimização Após a Atualização?                                                                                                    | Confirmação<br>Após Uma Atualização, é Altamente Recomendado que Seja<br>Realizado Uma Otimização da Base De Dados!<br>Deseja Realizar Essa Otimização Após a Atualização?                                                                                                    |                                                                                                    |
| Após Uma Atualização, é Altamente Recomendado que Seja<br>Realizado Uma Otimização da Base De Dados!<br>Deseja Realizar Essa Otimização Após a Atualização?                                                                                                    | Após Uma Atualização, é Altamente Recomendado que Seja<br>Realizado Uma Otimização da Base De Dados!<br>Deseja Realizar Essa Otimização Após a Atualização?<br>Sim Não Cancelar                                                                                                    | Confirmação                                                                                                    |
|                                                                                                    |                                                                                                    | Após Uma Atualização, é Altamente Recomendado que Seja<br>Realizado Uma Otimização da Base De Dados!<br>Deseja Realizar Essa Otimização Após a Atualização?<br>Sim Não Cancela                |

O próprio sistema irá fazer seus procedimentos e vai atualizar o SisComP, lembrando que pode demorar um pouco conforme sua base de dados, feita a atualização é só dar OK, e você estará pronto para usar o sistema.

|                   | PREVEDELLO SISTEMAS      |   |
|-------------------|--------------------------|---|
| ualizando Sistema |                          | Ċ |
| Atualizando Arqu  | ivo poscheque.datOK!     |   |
| Atualizando Arqu  | ivo sign_bema.dllOK!     |   |
| Atualizando Arqu  | ivo Sintegra.exeOK!      |   |
| Atualizando Arqu  | ivo sintegra32dll.dllOK! |   |
| Atualizando Arqu  | ivo sintegra32dll.mapOK! |   |
| Atualizando Arqu  | ivo SisComP.NewOK!       |   |
| Atualizando Arqu  | ivo ssleay32.dllOK!      |   |
| Atualizando Arqu  | ivo SysBck.exeOK!        |   |
| Atualizando Arqu  | ivo usbio.catOK!         |   |
| Atualizando Arqu  | ivo usbio.infOK!         |   |
| Atualizando Arqu  | ivo usbio.sysOK!         |   |
| Processando Arqu  | ivo 2013 09 19.sqlOK!    |   |
| Processando Arqu  | ivo 2013 09 21.sqlOK!    |   |
| Processando Arqu  | ivo 2013_09_23.sqlOK!    |   |
| Atualização Conc  | luída com SUCESSO!       |   |
| Data/Hora Atual.  | : 22/10/2013 14:20:54    |   |
| Otimizando Base   | de DadosOK               |   |
| Desativando Swee  | pOK                      |   |
| Verificando Data  | e Hora Com a InternetOK! |   |
|                   |                          |   |

Parabéns, o seu SisComP está atualizado, maiores dúvidas ou se houver algum erro, entre em contato conosco.

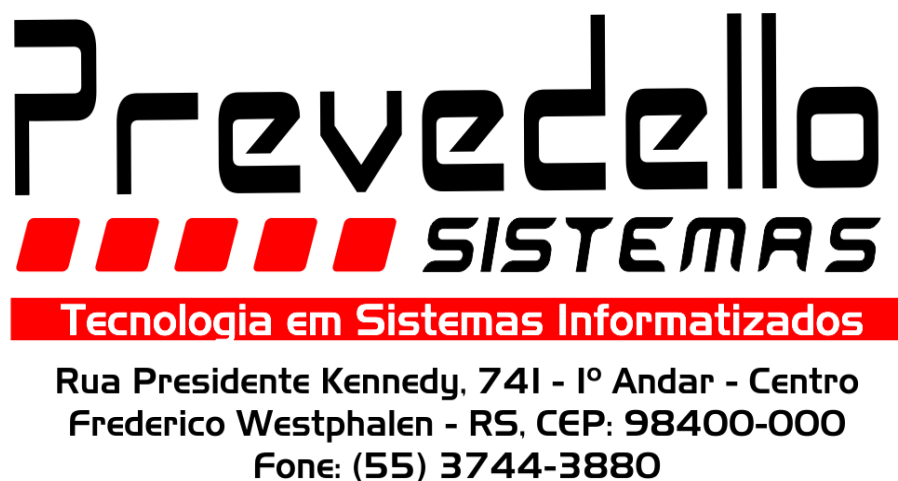

Fone: (55) 3744-3880 www.prevedello.com.br